# **Observing Tool** Quick guide and new in Cycle 8 2021

2021 March 22 Proposal Preparation Meeting Shun Ishii (EA-ARC)

#### ALMA science portal <u>https://almascience.nao.ac.jp</u>

| M                                                   | 🛃 ALMA Science Portal at NA                                                                                                    | 01                                                                                                    | +                                                                                                    |
|-----------------------------------------------------|----------------------------------------------------------------------------------------------------|----------------------------------------------------------------------------------------------------|----------------------------------------------------------------------------------------------------|
| Atacama Large Millimeter/submillimeterArray         |                                                                                                    | Search Site                                                                                                    | P Log in                                                                                                    |
| C About Science Proposing Observing Data Processing | Tools Documentation Help                                                                                                    |                                                                                                    | Register<br>Reset Password                                                                                                    |
| Observatory News                                    | NAOJ News                                                                                                    | Status                                                                                                    | Forgot Account                                                                                                    |
| Before de Dease upo<br>your A                       | ownload<br>date you<br>LMA us                                                                                                    | ding the<br>Jr expert<br>Ser profile                                                                                                    | OT<br>ises in<br>e!                                                                                                    |
| Declination (120                                    | detected. Indeed, the median mas<br>SiO(5-4) (see Figure 1) with proper<br>be 10 <sup>3</sup> years. Thus, these source a<br>discuss the clear importance of the | s of the detected continuum sources is 2 M <sub>sun</sub> . However, 9 of th<br>ties similar to intermediate to high-mass star formation. The dyn<br>are young and may accrete sufficient mass to ultimately form i<br>ermal fragmentation relative to large-scale turbulence and mag | were<br>a continuum sources have outflows traced in<br>namical ages of the outflows are estimated to<br>intermediate-to-high-mass stars. The authors<br>metic fields at the scales of these protostars, |

Site Map Accessibility Contact **Privacy Statement** 

EA EU NA Region:

and conclude overall that star formation on these scales is similar to that in Galactic disk environments.

"expertise" will be used for the reviewer assignment in the distributed review

# then let's download the OT

#### **Observing Tool (OT): application for submitting ALMA proposals** Proposers must use the appropriate version of the OT (=latest one for Cycle 8 2021)

### ALMA science portal *>*Tools *>* Observing Tool

| M                                                                                                    |                                                                                                    | ALMA Science Portal at NAOJ                                                                                                    | +                                                                                                    |
|----------------------------------------------------------------------------------------------------|----------------------------------------------------------------------------------------------------|----------------------------------------------------------------------------------------------------|----------------------------------------------------------------------------------------------------|
| Atacama Large Millimeter/submillimeterArray                                                                                                    |                                                                                                    |                                                                                                    | Search Site P Log n                                                                                                    |
| C About Science Proposing Observing Data Processing                                                                                                    | Tools Documentation H                                                                                                    | elp                                                                                                    |                                                                                                    |
| Observatory News<br>ALMA Cycle 8 2021 Call for Proposals is Now OPEN!<br>Mar 17, 2021<br>ALMA anticipates resuming science observations<br>Mar 15, 2021 | Observing Tool<br>Sensitivity Calculator<br>CASA Simulator<br>Observation Support Tool<br>Atmospheric Models                                                                | shop 2021<br>g 2020                                                                                                    | Status<br>Cycle 8 2021 Call for Proposals<br>Proposer's Guide<br>ALMA Primer                                                                                                    |
| Array Recovery Status Update<br>Jan 25, 2021<br>More                                                                                                    | Splatalogue<br>Science Ready Data<br>Products                                                                                                    | 2020                                                                                                    | Refereed publications: 2267<br>Last observed source: HerBS-152<br>Current configuration: C43-4                                                                                                    |
| Science Highlight: An Active Protocluster in the Massive, Dense G<br>-28°42'00" 29 - 42<br>43 - 56 km/s                                                 | Toyama Microwave Atlas<br>Solar Ephemeris<br>Japanese Virtual Obs.<br>EU ARC network                                                                                        | 53+0.016                                                                                                    |                                                                                                    |
|                                                                                                    | Community-Developed<br>collaborator<br>outflows in 0<br>CMZ is not<br>environmen<br>detected. In<br>SiO(5-4) (see<br>be 10 <sup>3</sup> year<br>discuss the<br>and thus cor | on ALMA observations are a great probe for<br>'s made use of high-resolution (~ 1000 AU resol<br>G0.253+0.016, one of the most massive (> 10 <sup>5</sup> ) a<br>able in having a substantially lower star formati<br>ts. Eighteen continuum sources are detected, are<br>indeed, the median mass of the detected continue<br>e Figure 1) with properties similar to intermediate<br>rs. Thus, these source are young and may accre<br>clear importance of thermal fragmentation relation<br>include that star formation on these scales is similar | star formation in the Galactic Center. In a recent paper, Dr. Walker and his<br>ution) Band 6 observations with ALMA to detect dust continuum sources and SiO<br>and dense (> $10^4$ cm <sup>-3</sup> ) molecular clouds in the Central Molecular Zone (CMZ). The<br>ion rate than one would expect based on that measured in nearby galactic disk<br>and despite the high density of the molecular cloud, no high-mass protostars were<br>um sources is 2 M <sub>sun</sub> . However, 9 of the continuum sources have outflows traced in<br>the to high-mass star formation. The dynamical ages of the outflows are estimated to<br>attes sufficient mass to ultimately form intermediate-to-high-mass stars. The authors<br>ive to large-scale turbulence and magnetic fields at the scales of these protostars,<br>ar to that in Galactic disk environments. |

#### **Observing Tool (OT): application for submitting ALMA proposals** Proposers must use the appropriate version of the OT (=latest one for Cycle 8 2021)

#### https://almascience.nao.ac.jp/proposing/observing-tool

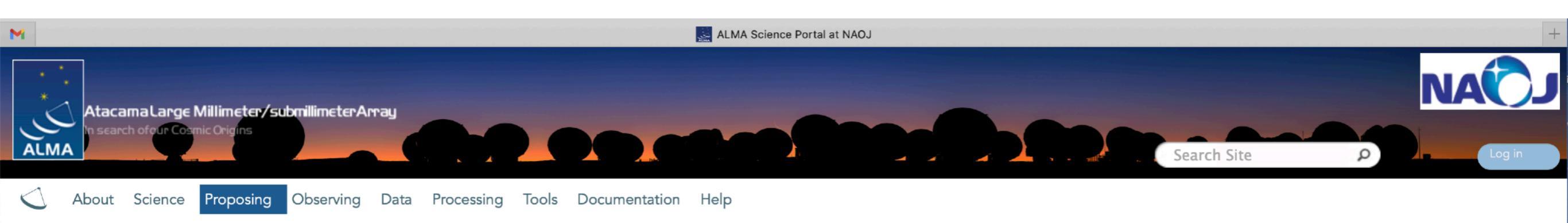

#### **Observing Tool**

The ALMA Observing Tool (OT) is a Java desktop application used for the preparation and submission of ALMA Phase 1 proposals and, for those which are accepted, Phase 2 materials (Scheduling Blocks). It is also used for preparing and submitting Director's Discretionary Time (DDT) proposals. The current *Cycle 8 2021* release of the OT is configured for the present capabilities of ALMA as described in the <u>Cycle 8 2021 Call For Proposals</u>. Note that in order to submit proposals you will have to register with the ALMA Science Portal beforehand.

#### **Download & Installation**

The OT should run on all common operating systems and depends on a version of Java being available. In previous releases of the OT it was the responsibility of the user to ensure that a suitable version of Java was installed, but the Cycle 8 version of the OT will come with its own version of Java 11 and thus the user need no longer worry about their local Java installation. Unfortunately, as Java 11 does not include Web Start, this version of the OT is no longer available. (Web Start remains available for the Cycle 7 OT currently used for the submission of DDT proposals.) The Cycle 8 OT can be installed in two different ways, either with a modern installer or manually with a tarball distribution.

It is recommended that the OT be the initial and allows the user to change various settings from their defaults, including the amount of memory the OT may use. The installation and allows the user to change various settings from their defaults, including the amount of memory the OT may use. The installation and allows the user to change various settings from their defaults, including the amount of memory the OT may use. The installation and allows the user to change various settings from their defaults, including the amount of a memory the OT may use. The installation and allows the user is available at start-up and inform the user. If problems are not provided to security issues, but these have now been resolved and it should run correctly on all macOS releases, including Catalina and Big Sur.

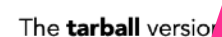

st be installed manually and the instructions for doing this have not changed.

# \* Java 11 is bundled. No additional installation is needed. \* Installer works for all Mac OS releases!

#### Documentation

Installer

Tarball

Extensive documentation is available to help you work with the OT and optimally prepare your proposal:

- If you are a novice OT user you should start with the OT Quickstart Guide, which takes you through the basic steps of ALMA proposal preparation.
- Audio-visual illustrations of different aspects of the OT can be found in the OT video tutorials. These are recommended for novices and advanced users alike.
- More in-depth information on the OT can be found in the User Manual, while concise explanations of all fields and menu items in the OT are given in the Reference Manual. These two documents are also available within the OT under the Help menu.

## **Observing Tool (OT): application for submitting ALMA proposals**

Proposers must use the appropriate version of the OT (=latest one for Cycle 8 2021)

#### https://almascience.nao.ac.jp/proposing/observing-tool

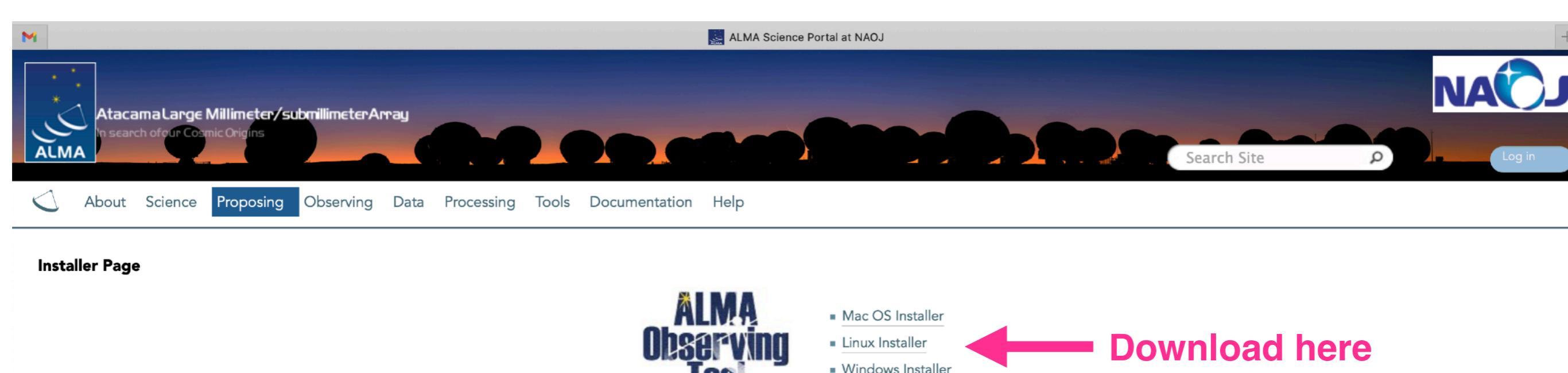

Click on one of the links next to the OT Logo to download the Cycle-8 2021 OT Installer for your particular operating system. The Installer is an executable file which can be started by double-clicking in a file-manager window or started from a shell's command line. Once started, it will take you through a number of screens which, for example, allow you to change the default amount of memory available to the OT. In most cases you can just accept all the defaults using the 'Next' button and click 'Install' when you are happy.

After the Installer has finished, an executable file ('ALMA-OT.sh' on Linux and 'ALMA-OT.app' on Macs) should be found inside a directory named 'ALMAOT-C8-2021'. This can be run from the command line or by double-clicking in a file manager if this is configured in this way. We recommend that the name of this directory not be changed so that multiple versions of the OT (for use in different cycles) can be maintained on your computer. On Macs, a shortcut will be created on your Desktop with the name 'ALMAOT-C8-2021' - the OS will probably ask to control your Finder for this to happen.

#### **Additional Information**

- The Mac download is a zip archive which must first be opened in order to extract the installer. This will often be done automatically for you or a suitable program will be suggested ('Archive Utility').
- On Linux, typing 'sh almaot-C8.bin' is the recommended way of starting the installer it should not be necessary to make it executable.
- There may be various issues related to security when running the Installer. Mac users may need to give permission to run the tool by opening the 'Security & Privacy' menu of 'System Preferences' and this menu should also be set to allow the use of apps from 'identified developers'. Alternatively, running the installer by right-clicking and choosing 'Open' (maybe twice) might work. On Windows, we are aware of 'Defender SmartScreen' this can be bypassed by clicking on 'More Info'.
- In contrast to the previous 'automated' OT installation (Web Start), the OT will no longer update itself automatically if an update is released. However, the OT will inform you if an update is available after which a new version of the OT Installer should be downloaded and the install procedure repeated. Re-running the Installer will overwrite the previous installation.

## **Observing Tool (OT): application for submitting ALMA proposals**

Proposers must use the appropriate version of the OT (=latest one for Cycle 8 2021)

#### https://almascience.nao.ac.jp/proposing/observing-tool

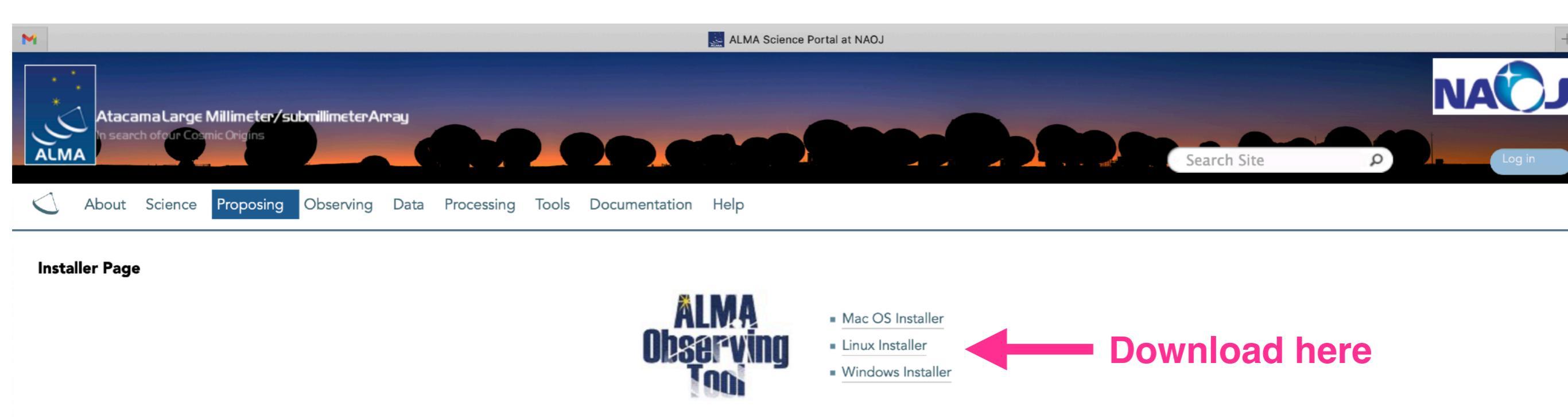

Click on one of the links next to the OT Logo to download the Cycle-8 2021 OT Installer for your particular operating system. The Installer is an executable file which can be started by double-clicking in a file-manager window or started from a shell's command line. Once started, it will take you through a number of screens which, for example, allow you to change the default amount of memory available to the OT. In most cases you can just accept all the defaults using the 'Next' button and click 'Install' when you are happy.

After the Installer has finished an executable file ('ALMA-OT sh' on Linux and 'ALMA-OT app' on Macs) should be found inside a directory named 'ALMAOT-C8-2021'. This can be run from the command line or by double-clicking in a file

| manager if this is co<br>your Desktop with t                   |                               | <b>₩</b>            | ✔ Q 検索    |          |         | cs, a shortcut will be created on                               |
|----------------------------------------------------------------|-------------------------------|---------------------|-----------|----------|---------|-----------------------------------------------------------------|
| Additional Info                                                | 名前                            | 変更日 ~               | サイズ       | 種類       | 最後に開いた日 |                                                                 |
| The Mac downlo                                                 | almaot-C8-2021.zip            | 今日 7:52             | 288.8 MB  | ZIPアーカイブ | 今日 8:43 |                                                                 |
| <ul> <li>On Linux, typing</li> </ul>                           | 🛓 almaot-C8-2021.app          | 昨日 2:52             | 291.4 MB  | アプリケーション |         |                                                                 |
| <ul> <li>There may be vauge of apps from<br/>Info'.</li> </ul> | A .zip installe               | er downloade        | d that    |          |         | u should also be set to allow the bypassed by clicking on 'More |
| <ul> <li>In contrast to the<br/>should be downl</li> </ul>     | expands to the                | ne installer a      | pplicatio | on       |         | a new version of the OT Installer                               |
|                                                                | Site Map Accessibility Contac | t Privacy Statement |           |          | Region: | EA EU NA                                                        |

# Installing the ALMA OT

# Cycle 8-2021 ALMA Observing Tool Choose Install Folder For... Pre-Installation Summary To Resource Allocation Installing... Install Complete Under Would You Like to Install? Install Complete Under Would You Like to Install? Install Anywhere Tance Help Previous Next

#### The installation package will ask where to install with a default in 'Applications' for MacOS

#### OT Resource Allocation

#### 🖌 Choose Install Folder For t...

- Pre-Installation Summary
   OT Resource Allocation
- Installing...Install Complete
- Select the amount of working memory for the OT. Allocating 8GB of RAM or more will result in improved OT performance. If you are likely to be creating a complex project with lots of science goals or clusters, it is highly recommended that you allocate a larger amount of memory accordant with the amount of available memory on the host computer to prevent exhausting resources.
- 4 GB
  8 GB
  12 GB
  16 GB

It will ask for the memory size. 8 GB or more is recommended.

InstallAnywhere Cancel Help

# Installing the ALMA OT

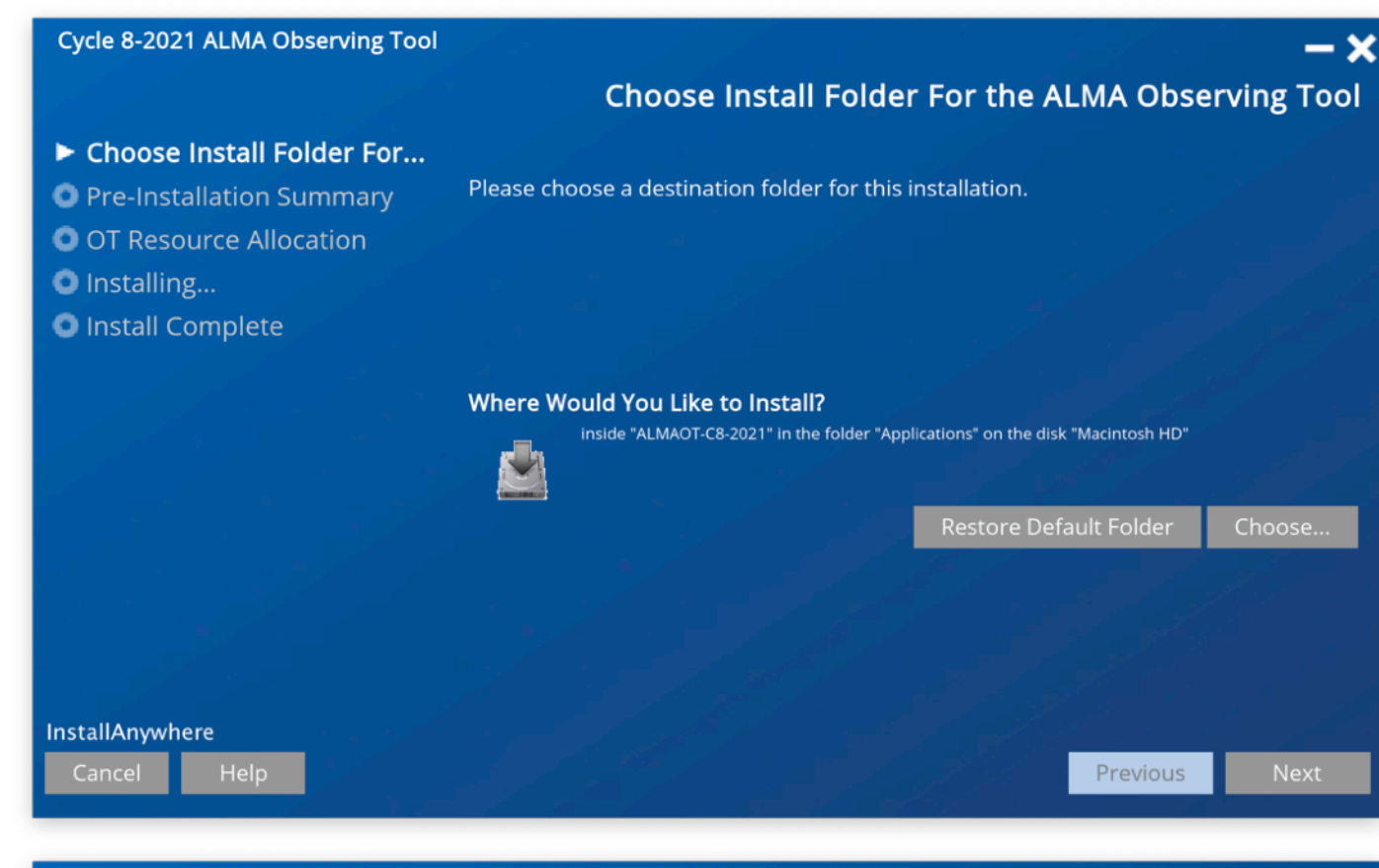

#### Cycle 8-2021 ALMA Observing Tool

OT Resource Allocation

**— X** 

#### ✓ Choose Install Folder For t...

- Pre-Installation Summary
   OT Resource Allocation
   Installing...
- Install Complete
- Select the amount of working memory for the OT. Allocating 8GB of RAM or more will result in improved OT performance. If you are likely to be creating a complex project with lots of science goals or clusters, it is highly recommended that you allocate a larger amount of memory accordant with the amount of available memory on the host computer to prevent exhausting resources.
- 4 GB
  8 GB
  12 GB
  16 GB

|                  | <ul><li>➡ </li><li>Q 検索</li></ul> |   |
|------------------|-----------------------------------|---|
| 名前               | ~ 変更日                             | サ |
| V ALMAOT-C8-2021 | 今日 16:40                          |   |
|                  | 今日 9:06                           |   |
| 😡 ALMA-OT.app    | 今日 9:05                           |   |
| 🕨 🚞 jre          | 今日 9:05                           |   |
| ALMAOT-Cycle7    | 2021年1月27日 15:14                  |   |
|                  |                                   |   |

After installation there will be an application in the destination directory

# Quick guide and new in Cycle 8 2021

# When the ALMA OT starts

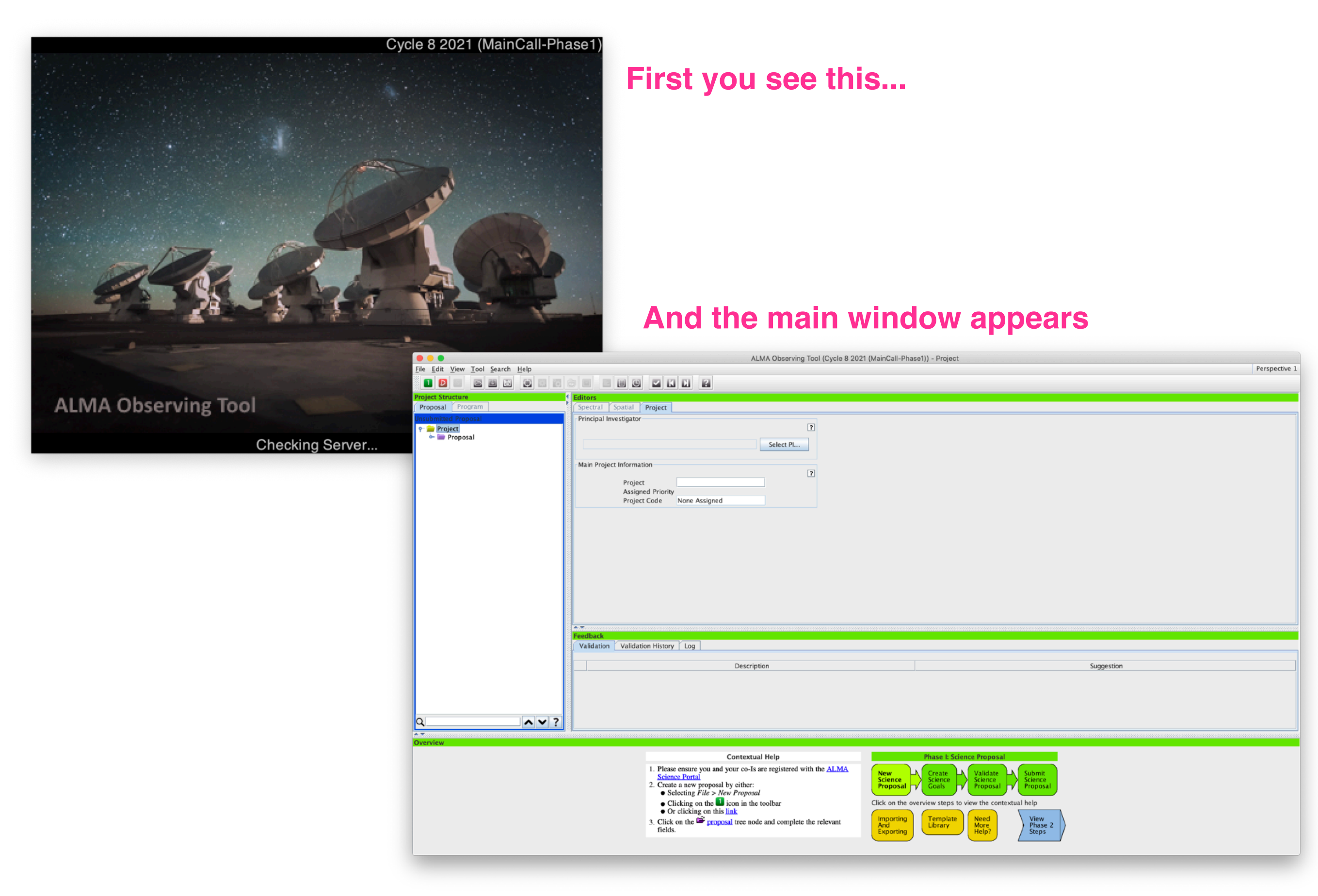

# When the ALMA OT starts

| File Edit View Tool Search Help  File Edit View Tool Search Help  Project Structure  Proposal Program  Unsubmitted Proposal  Prive Proposal  Prive Proposal Prive Proposal Prive Proposal Prive Proposal Prive Prive Proposal Prive Prive Proposal Prive Prive P | ALMA Observing Tool (Cycle 8 202                                                                                                    | 1 (MainCall-Phase1)) - Project                                                                                                    | Perspective 1 |
|----------------------------------------------------------------------------------------------------|----------------------------------------------------------------------------------------------------|----------------------------------------------------------------------------------------------------|---------------|
| A clean slate. From h<br>* Start a new propos<br>* Add blank Scien<br>* Recall a project fro<br>* As new to use a                                                                                                    | ere, you can:<br>al<br>nce Goals (SG)<br>om the archive<br>s a template                                                                                                    |                                                                                                    |               |
|                                                                                                    | Description                                                                                                    | Suggestion                                                                                                    |               |
| Overview                                                                                                    | Contextual Help         1. Please ensure you and your co-Is are registered with the ALMA Science Portal         2. Create a new proposal by either:         • Selecting File > New Proposal         • Clicking on the  icon in the toolbar         • Or clicking on this link         3. Click on the  relevant fields. | Phase I: Science Proposal         New<br>Science<br>Proposal       Create<br>Science<br>Proposal       Submit<br>Science<br>Proposal         Click on the overview steps to view the contextual help         Importing<br>And<br>Exporting       Template<br>Library       Need<br>More<br>Help?       View<br>Phase 2<br>Steps |               |

## **Proposal editor and New in Cycle 8 2021**

| File Edit View Tool Search Help                   | ALMA Obser                                                                                                    | ving Tool (Cycle 8 2021 (MainCall-Phase1)) - Project                                                                                                    | Perspective 1 |
|---------------------------------------------------|----------------------------------------------------------------------------------------------------|----------------------------------------------------------------------------------------------------|---------------|
| <section-header>Proposal Program</section-header> | Spectral       Spatial       Proposal         Proposal Information       Proposal Title         Proposal Cycle       Abstract         Abstract       (max. 1200 characters)         Proposal Type       Scientific Category         Scientific Category       Please select one or two keywords         Student project       Student project | 2021.1                                                                                                    | <text></text> |
| Q Q Q Q Q Q Q Q Q Q Q Q Q Q Q Q Q Q Q             | Contextual Help         1. Please ensure you and your co-Is are registered Science Portal         2. Create a new proposal by either:         • Selecting File > New Proposal         • Clicking on the i icon in the toolbar         • Or clicking on this link         3. Click on the i proposal tree node and comp fields.                | ed with the ALMA<br>ed with the ALMA<br>blete the relevant<br>Proposal<br>Proposal<br>Proposa |               |

# **Proposal editor and New in Cycle 8 2021**

| <u>File Edit View Tool Search H</u> elp                                                    |                                     | ALMA Observing Too                                                                                          | ol (Cycle 8 2021 (MainCall-Pha                                                                                                    | ase1)) - Project                                                                                                    |                                                                                                    |                                                                                        | Perspective            |
|--------------------------------------------------------------------------------------------|-------------------------------------|----------------------------------------------------------------------------------------------------|----------------------------------------------------------------------------------------------------|----------------------------------------------------------------------------------------------------|----------------------------------------------------------------------------------------------------|----------------------------------------------------------------------------------------|------------------------|
| Project Structure Proposal Program                                                         | Editors  Spectral Spatial Propos    | al                                                                                                    |                                                                                                    |                                                                                                    |                                                                                                    |                                                                                        |                        |
| Unsubmitted Proposal<br>P 🚔 Project<br>C 🚔 Proposal                                        | Investigators                       | Full name                                                                                                   | Email                                                                                                    | Affiliation                                                                                                    | ALMA ID                                                                                                    | Executive                                                                              | ?<br>Reviewer          |
|                                                                                            |                                     | Shun Ishii<br>Yusuke Miyamoto                                                                               | shun.ishii@nao.ac.jp                                                                                                    | National Astronomic                                                                                                    | New!!                                                                                                    | East Asia<br>East Asia                                                                 |                        |
| Investigator search constraints          Name       contains         Full name       Email | Select Pl/<br>(only) AL             | Co-l's froi<br>MA users                                                                                     | m the regi                                                                                                    | Stered S<br>La<br>Select PI<br>th                                                                                                    | elect a rev<br>arge prog<br>egular pro<br>nan 25 hou                                                                                                    | viewer for a<br>ram, includ<br>posals with<br>urs for 12m                              | ll non-<br>ing<br>more |
| New!!<br>If the reviewer do<br>please select a n                                           | Select PI Cancel                    | Please designate a reviewer wi<br>A student (without a Pl<br>Reviewers are reque<br>Ve a Ph.D.<br>a Ph.D. T | no will participate in the distribution<br>nD) may serve as the reviewer of<br>The mentor does<br>sted to update their user profil<br>in sing the new 'Expertise<br>pertise information v<br>Review<br>Mentor name | uted review process. The revie<br>only if they are the PI of the pro-<br>s not need to be a co-I on the<br>les with combinations of scient<br>t' tab in <u>https://asa.alma.cl/Us</u><br>will be used in the distribution<br>her has a PhD?  No  Yes<br>Select Mentor | ewer may be the PI of the propo<br>oposal and a mentor (with a Phi<br>proposal<br>ific categories and keywords wh<br>erRegistration/secure/updateA<br>of proposal assignments. | osal or one of the co-Is.<br>D) is identified.<br>nich describe<br><u>ccount.jsp</u> . |                        |
| user registration                                                                          | Browse<br>max 4 pa                  | u.<br>to attach t<br>ages (6 pa                                                                             | the Science<br>Iges for La                                                                                                    | ce Case as<br>arge prog                                                                                                    | s a .pdf –<br>ram).                                                                                                    | Attach Detach                                                                          | ?<br>View<br>?         |
|                                                                                            | w!!<br>If >15%<br>now iss<br>propos | b of the PE<br>sue a valic<br>sal).                                                                         | OF text is I<br>dation ER                                                                                                    | ess than<br>ROR (i.e. (                                                                                                    | 12 point, t<br>cannot su                                                                                                    | the OT will<br>bmit the                                                                |                        |

# **Proposal editor and New in Cycle 8 2021**

| ect Structure<br>posal Program<br>bmitted Proposal<br>Project                                                     | Editors Spectral Spatial Proposal Investigators                          |                                                                                                    |                                        |
|----------------------------------------------------------------------------------------------------|--------------------------------------------------------------------------|----------------------------------------------------------------------------------------------------|----------------------------------------|
| ⊳ 📄 Proposal                                                                                                    | Type     Full name       PI     Shun Ishii       Col     Yusuke Miyamoto | ne Email Affiliation ALMA ID<br>shun.ishii@nao.ac.jp National Astronomic<br>mixamoto xusuke@nao.ac.in Chile Observatory New!!                                                                                                    | East Asia                              |
| <ul> <li>Investigator search constraints</li> <li>Name          <ul> <li>contains</li> <li></li></ul> </li> </ul> | Select Pl/Co-l's fr<br>ALMA users (only                                  | rom the registered<br>y)<br>Large program                                                                                                    | wer for all non-<br>m, including       |
| Full name Email                                                                                                   | Affiliation ALMA ID<br>Please designate a revie<br>A student (witho      | iewer who will participate in the distributed review process. The reviewer may be the PI of the proposal or thout a PhD) may serve as the reviewer only if they are the PI of the proposal and a mentor (with a PhD) is identified to be a co-I on the proposal.                                                                                                    | one of the co-Is.<br>entified.         |
| If the reviewe<br>please select<br>(user registra                                                                 | er does not have a Ph.<br>a mentor with a Ph.D<br>ation is required)     | The requested to update their user profiles with combinations of scientific categories and keywords which destribution of the new 'Expertise' tab in <u>https://asa.alma.cl/UserRegistration/secure/updateAccount.pertise information will be used in the distribution of proposal assignments.          D       Reviewer has a PhD?       No       Yes         Select Mentor       Mentor name       Mentor has a PhD?       No       Yes   </u> | scribe<br>jsp.                         |
|                                                                                                    | Browse to attack<br>max 4 pages (6                                       | h the Science Case as a .pdf<br>pages for Large program).                                                                                                    | ?<br>Attach Detach View<br>?<br>nd at: |
|                                                                                                    | Remember to wr                                                           | rite your science case following the                                                                                                    | he Dual                                |

# New capabilities in Cycle 8 2021

Continuum Linear Polarization Mosaic with the 12m array in Bands 3-7

| File Edit View Tool Search Help                                                                                               | ALMA Observing Field                                                                                                    | Setup roject Perspective 1                                                             |
|----------------------------------------------------------------------------------------------------|----------------------------------------------------------------------------------------------------|----------------------------------------------------------------------------------------|
| Project Structure                                                                                                    | Ors                                                                                                    |                                                                                        |
| Unsubmitted Proposal                                                                                                    | patial mage                                                                                                    |                                                                                        |
| 🕈 🊔 Project                                                                                                    |                                                                                                    | e la la la la la la la la la la la la la                                               |
| Proposal ■ Proposal ■ Canned Observing                                                                                        | $\boxdot{\bullet} \bigstar \blacksquare \bigstar \blacksquare \blacksquare \bigstar \blacksquare \blacksquare \blacksquare \blacksquare \blacksquare \blacksquare \blacksquare \blacksquare \blacksquare \blacksquare \blacksquare \blacksquare \blacksquare $ | 2 -                                                                                    |
| r 💽 ScienceGoal (Science Goal)                                                                                                | N Source                                                                                                    | e Name NGC253 Resolve                                                                  |
| - General                                                                                                    | Choose                                                                                                    | se a Solar System Object? Name of object Unspecified                                   |
| - Spectral Setup                                                                                                    |                                                                                                    | System ICRS Parallax 0.00000 mas -                                                     |
|                                                                                                    | Source                                                                                                    | e Coordinates                                                                          |
| Editors Spectral Setup                                                                                                    |                                                                                                    | up to 150 pointings allowed                                                            |
| Spectral Spati:                                                                                                    |                                                                                                    | e Radial Velocity                                                                      |
|                                                                                                    |                                                                                                    | t Turne Individual Pointing(c) 1 Dectangular Field                                     |
| O Spectral Line                                                                                                    | Fines                                                                                                    | cted Source Properties                                                                 |
| Spectral Type   Spectral Scan                                                                                                 |                                                                                                    |                                                                                        |
| Produce image sidebands (Bands 9 and 10 only)                                                                                 |                                                                                                    | Peak Continuum Flux Density per Synthesized Beam 2.0 mJy 💌                             |
| Polarization products desired OXX ODUAL • FULL                                                                                |                                                                                                    | Continuum Linear Polarization 2.0 per cent                                             |
|                                                                                                    | ALL THE REAL PROPERTY OF                                                                                                    | Continuum Circular Polarization 0.0 per cent                                           |
| Receiver Band 6 [211.0-275.1<br>Reset to Standard Frequency<br>Sky Frequency 233.00000 GHz                                    | FULL<br>, 2x 210, 213.5 7438.0<br>(47:39.673, -25:18:44.43 (J2000)                                                                                                    | input the expected<br>Polarization property                                            |
| Rest Frequency 233.201227 GHz                                                                                                 | /.jsky3/cache/jsky7666621024306293480.fits                                                                                                    |                                                                                        |
| Low spectral resolution (TDM)                                                                                                 |                                                                                                    | ? -                                                                                    |
| ⊖ High spectral resolution (FDM)                                                                                              | ? -                                                                                                    | Coords Type 🖲 Relative 🔾 Absolute                                                      |
| P Freq Transition Pandwidth Possibility (smoothed)                                                                            | requency (Sky) 242.000 GHz                                                                                                    | Field Center Offset(Longitude) 0.00000 arcsec -                                        |
| topo) 114151001 Ballowiddi, Resolution (sinoutied)<br>100 GHz Single Continuum 1875.000 MHz( 2509 km/s), 62.500 MHz(83.647 km | (s) size (HPBW) 24.062 arcsec                                                                                                    | Coordinates                                                                            |
|                                                                                                    | Beamsize 🖌                                                                                                    | Offset(Latitude) 0.00000                                                               |
|                                                                                                    |                                                                                                    | p length 60.00000 arcsec 🔻                                                             |
|                                                                                                    | ? -                                                                                                    | g length 60,00000 arcsec 💌                                                             |
| 00 GHz Single Continuum 1875.000 MHz( 2487 km/s), 62.500 MHz(82.907 km                                                        | bigitized Sky (Version II infrared) at ESO 👻                                                                                                    |                                                                                        |
|                                                                                                    | → uin) 10.0 Query                                                                                                    | Position Angle 0.00000 deg 💌                                                           |
|                                                                                                    |                                                                                                    | Spacing 0.51093 fraction of antenna beamsize 💌 Reset to Nyquist                        |
|                                                                                                    |                                                                                                    | #Pointings 12m Array 27 Export                                                         |
|                                                                                                    |                                                                                                    |                                                                                        |
| Q <b>^ V</b> ?                                                                                                    |                                                                                                    | Add Source Load from File Export to File Clone Source Delete Source Delete All Sources |
|                                                                                                    |                                                                                                    |                                                                                        |

# New capabilities in Cycle 8 2021

#### ACA stand-alone (7m array) in Band 9 and 10

| <b>ditors</b><br>Spectral Spatial                                                                                                    | Control & I                                                                                                    | Performance                                                                                                    |                                                                                                    | (Cycle 8 2021                                                                                                    | Spectral Setup                                                                                                    |                                 |                             |
|----------------------------------------------------------------------------------------------------|----------------------------------------------------------------------------------------------------|----------------------------------------------------------------------------------------------------|----------------------------------------------------------------------------------------------------|----------------------------------------------------------------------------------------------------|----------------------------------------------------------------------------------------------------|---------------------------------|-----------------------------|
| These parameters are us<br>Control and Performance<br>Configuration Informatio<br>Antenna Beamsize (1.13<br>Number of Antennas<br>Longest baseline<br>Synthesized beamsize<br>Shortest baseline<br>Maximum recoverable so | sed to control various aspects of the<br>n 3 * λ / D ) 12m 7.195 arcsec 12m 43 ACA 7m configuration 0.049 km 1.578 arcsec 0.009 km cale 8.316 arcsec                                                                                                    | e observations, including the required anter<br>7m 12.334 arcsec<br>7m 10<br>Nost compact 12m configuration<br>Sele<br>3.631 arcsec 0.32 | nna configurations and integration<br>TP 3<br>Most extended 12m configuration<br>Ct "Standal C<br>26 arcsec | times.<br>?<br>ral windows, 4 per b<br>figured i.e. each spe<br>ebands in one sideb<br>al setup determined<br>ONE ACA" | aseband as long as the total Fraction per baseband<br>ctral window can have a different bandwidth and re<br>and and the fourth one in the other.<br>by the windows<br>Observed Frequency (GHz)<br>0,805,0000,<br>LO1 | is no more than 1.<br>solution. | 815(0                       |
| Desired Performance<br>Desired Angular Re<br>Largest Angular Stru<br>Desired sensitivity p<br>Larges<br>than                                                                                                    | solution (Synthesized Beam) Sing<br>ucture in source 5.0000<br>per pointing<br>t angular stu<br>the maximu                                                                                                    | gle Range Any Standalone ACA<br>00 arcsec<br>133.0 mJy equivalent<br>ructure should<br>m recoverable                                     | t to 99.667 mK<br>be less m/s m/s m/s m/s m/s m/s m/s m/s m/s m                                             | 795J0000<br>✓ Receiver Bansity:   Automatic of Pan to Spece                                                            | um<br>800/0000 805/0000<br>Rest Frequency (GHz)<br>Inds I Transmission I DSB Image<br>Choice O Manual Choice 0.472mm (1st Octile)<br>tral Window Zoom to Band Reset                                                  | CONTO 17-5                      | ntinuum<br>815Jo<br>rerlay  |
| Science Goal time e<br>(includes configurat<br>Simultaneous 12-m<br>Are the observation                                                                                                    | A and ACA observations Or Yes of Yes of Yes | e Estimate<br>© No<br>© No<br>Spectral S<br>-Spectral L<br>Baseban<br>Fraction<br>1(Full)                                                | Setup Errors<br>ine<br>id-1<br>on Centre Freq<br>(rest, hel)<br>809.34197 GHz 80                            | Spectral Type<br>Produce ima<br>Polarization                                                                           | e Spectral Lin<br>Single Conti<br>Spectral Sca<br>ge sidebands (Bands 9 and 10 only) ✓<br>products desired XX ● DUA<br>DUA<br>DUA                                                                                    | 2<br>nuum<br>n<br>L O FULL      | Spec. Sto<br>Avg. Im<br>2 I |

# New capabilities in Cycle 8 2021

- Solar band 5
- Continuum/line linear polarization with ACA standalone in Bands 3-7
- Spectral scan observation with the 7m array
- Phased array mode...

#### Guides, manuals, and handbook are available in the ALMA science portal

| C About Science F                                                                         | Proposing Observing Data Processing Tools Documentation He                             | elp                                                                                     |
|-------------------------------------------------------------------------------------------|----------------------------------------------------------------------------------------|-----------------------------------------------------------------------------------------|
| <b>Cycle 8 2021 Documents</b><br><b>Call for Proposals</b><br>Documentation supporting th | e current ALMA Call for Proposals – <b>Cycle 8 2021</b> . Documents from previous Cycl | Contents Cles are provided here. 1. Call for Proposals                                  |
| Document                                                                                  | Description                                                                            | 2. Phase 1 & 2                                                                          |
| ALMA Proposer's Guide                                                                     | Contains all pertinent information regarding the ALMA Call for Proposals               | Guides to the ALMA Regional Centers     ALMA Science Data Tracking, Data Processing and |
| ALMA Technical Handbook                                                                   | A comprehensive description of the ALMA observatory and its components                 | Pipeline, Archive, QA2 and Large Program Data Products                                  |
| ALMA Users' Policies                                                                      | The long-term core policies for use of the ALMA and ALMA data by the science community | 5. ALMA Reports, Memos and Newsletters                                                  |
| Observing With ALMA - A Primer                                                            | Introduction to interferometry and how to use ALMA                                     |                                                                                         |
| ALMA Proposal Template                                                                    | LaTeX format. Recommended but not mandatory                                            |                                                                                         |
| ALMA Proposal Review Process                                                              | The latest version of the ALMA Principles of the ALMA Proposal Review Process          |                                                                                         |

#### Phase 1 & 2

ALMA Phase 1 (observing proposal) and Phase 2 (telescope runfiles for accepted proposals) materials are submitted through the ALMA Observing Tool (OT). Below are documentation which will aid the created and submitted of Phase 1 and Phase 2 with the OT.

| Document                                 | Description                                                                                                    |
|------------------------------------------|----------------------------------------------------------------------------------------------------|
| OT Quickstart                            | A Quick Start Guide for using the Observing Tool                                                                                                    |
| OT User Manual                           | Describes how to use the Observing Tool for preparing ALMA proposals                                                                                                    |
| OT Reference Manual                      | An in-depth description of the Observing Tool                                                                                                    |
| Video Tutorials                          | Video how-to for the Observing Tool                                                                                                    |
| Known OT issues                          | For those instances when OT problems are encountered                                                                                                    |
| Phase 2 Quickstart Guide                 | A guide intended to walk the PI of an approved ALMA observing proposal through the process of reviewing and submitting Phase 2 Science Goals (SGs) using the ALMA Observing Tool |
| A User's Guide to ALMA Scheduling Blocks | (Cycle 4) Guide to understanding the structure and content of ALMA Scheduling Blocks (SBs) using the Observing Tool (OT)                                                         |